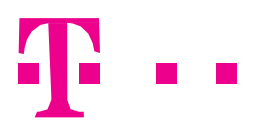

# Výměna pokladních certifikátů pro evidenci tržeb

Blíží se období, kdy může končit platnost některých pokladních certifikátů, které používáte pro evidenci tržeb. Vydané pokladní certifikáty mají platnost 3 roky. Pokud jste si tedy například zřizovali pokladní certifikát v posledním čtvrtletí roku 2016, bude jeho platnost končit v posledním čtvrtletí 2019 apod.

Pokud si tedy pokladní certifikát ve svém pokladním zařízení nevyměníte včas za nový, nebudou po vypršení platnosti certifikátu Vaše tržby zaevidovány.

Veškeré činnosti spojené s pokladním certifikátem se provádí ve webové aplikaci Elektronická evidence tržeb na Daňovém portále (www.daneelektronicky.cz).

## JAK SE PŘIHLÁSIT DO WEBOVÉ APLIKACE ELEKTRONICKÁ EVIDENCE TRŽEB?

Přihlášení do webové aplikace Elektronická evidence tržeb, dostupné na Daňovém portále, probíhá pomocí Autentizačních údajů, tedy Názvu uživatele (ve tvaru "A", "B", "C", "D" nebo "E" a "číslo", např. A1234567, B1234567 apod.) a hesla. Kliknutím na tlačítko **PŘIHLÁSIT** dojde k přihlášení do webové aplikace EET.

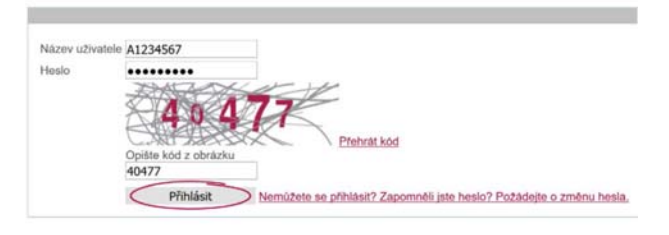

Přihlášení uživatele ke službám aplikace EET

## NEDAŘÍ SE VÁM PŘIHLÁSIT?

- Zapomněli jste heslo a máte k dispozici Název uživatele?
- Pokud byl k danému Názvu uživatele přiřazen e-mail, pak lze požádat o změnu hesla pro přihlášení.
- Pokud nebyl k danému Názvu uživatele přiřazen e-mail, pak bude nutné požádat o nové Autentizační údaje.
- Nemáte k dispozici Název uživatele, a nedaří se Vám jej dohledat?
- V tom případě bude nutné požádat o nové Autentizační údaje.

#### O nové Autentizační údaje lze požádat jedním z následujících způsobů:

- Elektronicky na stránkách Daňového portálu pomocí formuláře Žádost o autentizační údaje, který je třeba podepsat přihlašovacími údaji do Datové schránky (ověřenou identitou podatele). Autentizační údaje budou zaslány do této datové schránky, a to bez zbytečného odkladu.
- Osobně (ústně do protokolu) na kterémkoliv územním pracovišti Finančního úřadu. Zde žadatel získá autentizační údaje okamžitě.

## JAK VYGENEROVAT NOVÝ POKLADNÍ CERTIFIKÁT?

Po přihlášení do webové aplikace Elektronická evidence tržeb zvolte v menu odkaz **CERTIFIKÁTY**. V horním menu zvolte odkaz **NOVÝ CERTIFIKÁT**. Na zobrazené stránce si můžete vygenerovat nový pokladní certifikát. Generování certifikátu se skládá z několika na sebe navazujících kroků:

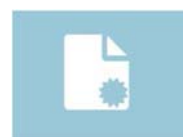

 Kliknutím na odkaz VYTVOŘIT ŽÁDOST V PROHLÍŽEČI vytvoříte žádost o certifikát v prohlížeči, popř. můžete nahrát již připravený soubor s žádostí o certifikát.

| Vložte heslo pro soukromý klíč                                                                                                    |                                                                                                    |
|----------------------------------------------------------------------------------------------------|----------------------------------------------------------------------------------------------------|
| Po zadání hesla bude ve Vállom prohlížeň vygenerován soukromý a veřejný<br>heslem. Na základi veřejného vytvoříme žádost, ktercu následně odelilete o<br>v závislosti na výkonu použitého zařízení a prohlížeňe. | klě. Soukromý bude v prohlědů uložen, chráněný zadaným<br>ertříkační autoritě. Generování kličů může nějakou chvili trvat, |
| Vložte heslo                                                                                                    |                                                                                                    |
|                                                                                                    |                                                                                                    |
|                                                                                                    |                                                                                                    |
|                                                                                                    | Zrušit ( Potvrdit )                                                                                                    |

2. V prvním kroku generování pokladního certifikátu v prohlížeči zvolte a vložte heslo pro soukromý klíč certifikátu. Následně klikněte na tlačítko **POTVRDIT**.

Heslo si dobře zapamatujte, budete jej potřebovat v následujících krocích a při instalaci certifikátu do pokladního zařízení.

| Podáni                                                                | žádosti                                                                                                    |
|-----------------------------------------------------------------------|----------------------------------------------------------------------------------------------------|
| DEGIN<br>MIICADOCAN<br>MITATIANA<br>FORCANYOUL<br>IDqqW+vie7<br>END C | I CERTIFICATE REQUEST<br>ACAQAWIZEIMAKGALUERHMOQLOXFEASBGRVBANTCONANJIYMJIYM<br>AVAANIGSUNBANTTAACCANBANTIRCANCANBLIEKENFKGASEVEVIP<br>ASB/IGHURAGYANAG-LOQYSAGUI-AUCFUQBHDA-ROVVVYQ12E902=<br>ERTIFICATE REQUEST |
| Vložte nepov                                                          | ínnou poznámku k žádosti                                                                                                    |
| Provozovna                                                            | 3                                                                                                    |
| Zrušit                                                                | Odeslat žádost                                                                                                    |

3. Žádost odešlete kliknutím na tlačítko ODESLAT ŽÁDOST.

Před odesláním žádosti můžete vložit nepovinnou poznámku, která slouží k označení pokladního certifikátu. Tento krok může být užitečný pro Vaši snadnější práci s pokladními certifikáty.

| Žádosť O CEPTITIKAĽ ID<br>Žádosť podána 2.10.2019 uživatelem A123- | 4567            |
|--------------------------------------------------------------------|-----------------|
| Certifikát                                                         |                 |
| Stav                                                               | 🛩 Platný        |
| Sériové číslo                                                      | 1234567890      |
| Datum vydání                                                       | 2.10.2019 11.37 |
| Datum expirace                                                     | 2.10.2022 11:37 |
| Poznámka                                                           | Provozovna 3    |

4. Kliknutím na tlačítko VYTVOŘIT EXPORTNÍ SOUBOR vytvoříte exportní soubor ke stažení.

5. Vložte heslo pro soukromý klíč certifikátu, které jste zadávali v kroku číslo 2. a klikněte na tlačítko POTVRDIT.

| Export do PKCS12                                              |                          |
|---------------------------------------------------------------|--------------------------|
| Exportní soubor byl vytvořen, nyní jej můžete uložit na disk. |                          |
|                                                               | Stáhnout exportní soubor |

V posledním kroku je třeba exportní soubor stáhnout. Klikněte na tlačítko **STÁHNOUT EXPORTNÍ SOUBOR (přípona .p12)**. Výzvu internetového prohlížeče k uložení exportního souboru potvrďte kliknutím na tlačítko **ULOŽIT.** 

K instalaci do pokladního zařízení budete potřebovat exportní soubor (přípona .p12) a heslo pro soukromý klíč certifikátu.

## NAHRÁNÍ NOVÉHO CERTIFIKÁTU NA PORTÁL MOJE-POKLADNA.T-MOBILE.CZ

1. Přihlaste se svým uživatelským jménem a heslem na portál https://moje-pokladna.t-mobile.cz.

| Přihlášení          |   |
|---------------------|---|
| Uživatelské jméno   |   |
| uzivatelskejmeno    |   |
| Heslo               |   |
| ••••••              |   |
| Zapamatuj si mne    |   |
| Přihlásit           |   |
| Zapomněl jsem heslo |   |
|                     | 2 |

2. V sekci NASTAVENÍ EET nahrajte nový pokladní certifikát, který jste vygenerovali v předchozích krocích.

| $\mathbf{T} \cdots$ | Moje data Reporty Licenc                    | ce Můj profil Nastavení EET MasterPass          | 8 |
|---------------------|---------------------------------------------|-------------------------------------------------|---|
| Műj üčet            |                                             |                                                 |   |
|                     | Moje data<br>Upravte Vaše data              | Reporty<br>Obchodní reporty                     | ] |
|                     | Licence<br>Seznam zakoupených licencí       | Můj profil<br>Správa Vašeho účtu                | ] |
| <u>(50</u>          | Nastavení EET<br>Můj profil - nastavení EET | MasterPass<br>Mõj profil - nastaveni MasterPass | ] |

3. Klikněte na NAHRÁT CERTIFIKÁT.

| Nahrá   | t certifikát  |          |             |             |           |   |   |   |
|---------|---------------|----------|-------------|-------------|-----------|---|---|---|
| Aktivni | Sériové číslo | Popis    | Platnost od | Platnost do | Stav      |   |   |   |
|         | 74739727      | EET_CA1_ | 30. 9. 2016 | 30. 9. 2019 | Neověřený | 0 | × | ۹ |

4. Zobrazí se nové okno. Klikněte na VYBERTE CERTIFIKÁT.

| lič certifikátu |  |  |
|-----------------|--|--|
|                 |  |  |
| lopis           |  |  |
|                 |  |  |

5. Ve svém počítači najděte nový certifikát, který jste vygenerovali v předchozích krocích, a klikněte na OPEN.

| onická evidence tržeb              | OneDrive - T-Mot | Name                  | Date modified    | Туре                 | Size      |   |       |
|------------------------------------|------------------|-----------------------|------------------|----------------------|-----------|---|-------|
|                                    | This of          | EET_CA1_Playground-ca | 08.08.2019 21:26 | Security Certificate | 2 K       | B |       |
| běšné nastavení EET prosím zkontro | C&F 2016         | Set_CA1               | 08.08.2019 21:26 | Personal Informati   | 4 K       | в |       |
|                                    | Desktop          |                       |                  |                      |           |   |       |
|                                    | Documents        |                       |                  |                      |           |   |       |
|                                    | 🕹 Downloads 🗸    |                       |                  |                      |           |   |       |
| Vyberte certifikát                 | File n           | ame: EET_CA1          |                  | ~ A                  | All Files |   |       |
|                                    |                  |                       |                  | <b>C</b>             | Onen -    |   | incel |
|                                    |                  |                       |                  |                      | open [    |   |       |
| VIC and Electron                   |                  |                       |                  |                      |           | - |       |
| NICCEPTIIKATU                      |                  |                       |                  |                      |           |   |       |
| Kilc certifikatu                   |                  |                       |                  |                      |           |   |       |
| Nic certifikatu                    |                  |                       |                  |                      |           |   |       |
|                                    |                  |                       |                  |                      |           |   |       |
| Popis                              |                  |                       |                  |                      |           |   |       |
| Popis                              |                  |                       |                  |                      |           |   |       |
| Popis                              |                  |                       |                  |                      |           |   |       |
| Popis                              |                  |                       |                  |                      |           |   |       |
| Popis                              |                  |                       |                  |                      |           |   |       |
| Popis                              |                  |                       |                  |                      |           |   |       |
| Popis                              |                  |                       | Nahrát           | Zavřít bez ulo       | žení      |   |       |
| Popis                              |                  | [                     | Nahrát           | Zavřít bez ulo       | žení      |   |       |

6. Do pole "Klíč certifikátu" vložte heslo pro soukromý klíč certifikátu, které jste zadali v bodě 5 při generování certifikátu. Jako popis si zvolte libovolný text, ze kterého bude patrné, že se jedná o nový certifikát. Následně klikněte na NAHRÁT.

| (líč certifikátu |  |  |  |
|------------------|--|--|--|
| eet              |  |  |  |
| Popis            |  |  |  |
| Novy_cert_8_2019 |  |  |  |

7. Zaklikněte nový certifikát – fajfka je u nového certifikátu.

| Nahra   | át certifikát |                  |             |             |           |   |   |   |
|---------|---------------|------------------|-------------|-------------|-----------|---|---|---|
| Aktivni | Sériové číslo | Popis            | Platnost od | Platnost do | Stav      |   |   |   |
|         | 74739727      | LLEET_CA1        | 30. 9. 2016 | 30.9 2019   | Neověřený | 0 | × | Q |
|         | 319292E3      | Novy_cert_8_2019 | 8. 6. 2019  | 8.8.2022    | Neověřený | 0 | × | Q |

## SYNCHRONIZACE POKLADNÍHO ZAŘÍZENÍ S PORTÁLEM MOJE-POKLADNA.T-MOBILE.-CZ

#### Tablety, kasa all-in-one, chytré telefony

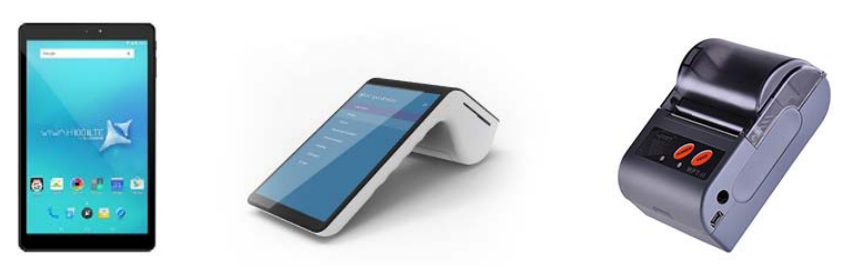

V aplikaci "Moje pokladna" na vašem tabletu, kase all-in-one nebo v chytrém telefonu klikněte ve Hlavní nabídce na menu ("4 čárky") pravém horním rohu a postupujte následujícími kroky:

- 1. Synchronizace dat.
- 2. Znovu menu.
- 3. Smazání a synchronizace.
- 4. Potvrďte ANO.

|   | Ŧ 🕻                                            |         | <b>T</b> · ·        | $\equiv$ | Ŧ (                            | ∃ <        | Ŧ               | $\equiv$ | APLIKACE                                                         |
|---|------------------------------------------------|---------|---------------------|----------|--------------------------------|------------|-----------------|----------|------------------------------------------------------------------|
|   | HLAVNÍ NABÍDKA                                 | A Licen | ice                 |          | HLAVNÍ NABÍDKA                 | Licence    |                 |          | Construction of the second                                       |
| 2 | Rychilý prodej<br>Posis, dz.dr.g. No a staticu | 🛛 Тур z | ařizení             |          | D. Battinget                   | Typ zaříz  | zeni            |          | opravou o prejete unazat vsechna data a spuste<br>synchronizaci? |
|   |                                                | 🛒 Výbě  | r prodejny          |          | Proling studies and the        | 🛒 Výběr pr | odejny          |          |                                                                  |
| 2 | Pokladna<br>Prote theft weather advarts        | L Výbě  | r prodavače         |          | Pokladna                       | L Výběr pr | odavače         |          | X NE                                                             |
|   |                                                | 🖨 Nasta | wení tiskárny       |          | Proto melt oprifici dalladi    | A Nastaver | ní tiskárny     |          | 🖉 🖌 MIO                                                          |
| Ø | Základní data                                  | C Sync  | hronizace dat       |          | Základní data                  | C Synchro  | nizace dat      |          | Zääladni data                                                    |
|   | Upraina zakładnich i dat                       | C Smaz  | ání a synchronizace |          | Ciprani parladmen dal          | Smazáni    | a synchronizace |          | Carried and an and a first the                                   |
|   | Logistika<br>Logistické oprace                 | Obec    | ná nastavení        |          | Logistika                      | Obecná     | nastavení       |          | Logistika                                                        |
|   |                                                | O apl   | ikaci               |          |                                | O aplikar  | ai              |          |                                                                  |
|   |                                                |         |                     |          |                                |            |                 |          |                                                                  |
|   |                                                |         |                     |          |                                |            |                 |          |                                                                  |
|   |                                                |         |                     |          |                                |            |                 |          |                                                                  |
|   |                                                |         |                     |          |                                |            |                 |          |                                                                  |
|   | $\mathbf{X}$                                   |         |                     |          | $\sim$                         |            |                 |          | ×                                                                |
|   | Telefonická podpora: 800/3/333                 |         |                     |          | Telefonická podporar 800737333 |            |                 |          | Tendenická sociona: 800/3/333                                    |

Tím dojde ke kompletní synchronizaci aplikace s portálem moje-pokladna.t-mobile.cz a začne se uplatňovat nový pokladní certifikát.

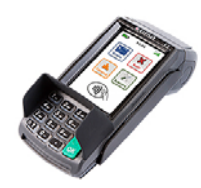

Na platebním terminálu VEGA 3000M klikněte v pravém spodním rohu na menu ("ikona 3 čárek") a postupujte následujícími kroky:

- 1. Můj účet.
- 2. Synchronizace.
- 3. Vyberte svou prodejnu.

| 00 Névrat<br>01 Műj űöst<br>02 Kopie tržby<br>03 Terminál | Licence vložena<br>00. synchronizace<br>01. Ověření licence<br>02. Uvolnění licence<br>03. Info<br>04. Ověřit EET zařízení | Ověření licence<br>Čekejte prosím | Cicence ověřena | Synchronizace<br>Čekejte proslim | Zvol konfiguraci<br>00 Nazev prodejny L<br>01 Název prodejny H<br>02 Název prodejny P<br>03 | Synchronizace<br>Čekejte proslim | Synchronizace OK |
|-----------------------------------------------------------|----------------------------------------------------------------------------------------------------|-----------------------------------|-----------------|----------------------------------|---------------------------------------------------------------------------------------------|----------------------------------|------------------|
| ÷                                                         | ~ <                                                                                                    |                                   |                 |                                  | ~ <                                                                                         |                                  | 9                |

Tím je synchronizace dokončena.

#### Ověření nového certifikátu:

- 1. V pravém spodním rohu klikněte na menu ("ikona 3 čárek").
- 2. Přejděte na MŮJ ÚČET.
- 3. Pokračujte na INFO.
  - Zobrazte licenční klíč.
  - Zkontrolujte informace o certifikátu ve spodní čísti je vidět platnost certifikátu OD-DO. Dle data lze odvodit, zda se vše povedlo a je použit nový certifikát.

| 00 Návrat<br>01 Můj účet<br>02 Kopie tržby<br>03 Terminál | Licence vložena<br>00 Synchronizace<br>01 Ověření licence<br>02 Uvolnění licence<br>03 Info<br>04 Ověřit EET zařízení | Lic.:<br>Konf.: Název prodejn<br>Offline: 0/100<br>Nejstarší:<br>EET: Ano | Vydavatel certifikátu:<br>DC-CZ; O-Česká Republika -<br>Generální finanční ředitelství;<br>Platnost od:<br>Aug 8 1926:10 2019 GMT<br>Platnost do:<br>Aug 9 1926:10 2012 GMT |
|-----------------------------------------------------------|----------------------------------------------------------------------------------------------------|---------------------------------------------------------------------------|----------------------------------------------------------------------------------------------------|
| ÷                                                         | ~ <                                                                                                    | ~                                                                         | Aug 8 1926:10 2022 GMT                                                                                                    |

#### Kalkulačka Daisy Perfect S

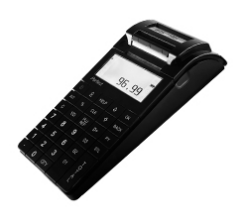

Pro kalkulačku Daisy Perfect S není potřeba žádných dalších úkonů. Zařízení se synchronizuje samo do 24 hodin.